Note: External Users is defined as anyone accessing the Customer Flow Tracker (CFT) that <u>does not</u> have an ESD email address.

### All external CFT users must have a Smartsheet Account

Create an account online here  $\rightarrow$  <u>https://www.smartsheet.com/customers-home</u>

Smartsheet accounts are FREE. If you are prompted to request a license, always ignore the request. A license is not needed to view/update resources in the CFT.

To get started, open both ETO and Customer Flow Tracker (CFT) using the CFT Process Steps below.

Locate customer in ETO and ask the standard questions (VET, MSFW). If you can't locate them in ETO, encourage them to create an account. You will still count the service in the CFT.

### **CFT Process Steps:**

- 1. Navigate to the Partner Dashboard resource tool: https://app.smartsheet.com/b/publish?EQBCT=138ceeac9b9040f89a57a208b88c41ec
  - A link to the tool is also found on the Workforce Professionals Center Customer flow tracker webpage: <a href="https://wpc.wa.gov/reports/customer-flow-tracker">https://wpc.wa.gov/reports/customer-flow-tracker</a>
- 2. Upon accessing the link, you will see the Customer Flow Tracker 2.0 Dashboard:

### **Customer Flow Tracker (CFT) 2.0**

IMPORTANT! The resources provided on this dashboard are for users without an @esd.wa.gov email address.

| Central Region Central Sound Region Eastern Region North Sound Reg |
|--------------------------------------------------------------------|
| Central Basin 🗏 American Lake 🗏 Clarkston 🗏 Clallam/Jefferson      |
| Columbia Gorge 🗐 Auburn 🗐 Columbia Basin 🖷 Everett                 |
| Goldendale 🗒 JBLM 🗒 Colville 🗒 Island                              |
| Kittlas 🗏 North Seattle 🗏 Pullman 🗏 Kitsap                         |
| ikanogan 🗒 Pierce 🗒 Spokane 🗒 Skagit                               |
| unnyside 📱 Rainier 📱 Walla Walla 📲 Whatcom                         |
| Toppenish                                                          |
| Wenatchee                                                          |

#### To submit entries, select the entry form link from the lists below:

- 3. Upon accessing the link, the WorkApp will open to the Customer Flow Entry form.
  - To make entries when supporting another location, use the Customer Flow 'All Region' entry form, also located in the WorkApp (black background).
  - Leadership and Leadership support designees will only see the 'All Region' entry form.

|                | Customer Flow Entry Form 2.0                                                                                                    |
|----------------|----------------------------------------------------------------------------------------------------|
|                | Island                                                                                                    |
| This<br>It inc | form captures in person traffic connected to our staff-assisted services<br>cludes date, time, and location connected to the person making the entry                                                                                                    |
| Plea           | ise note:                                                                                                    |
|                | <ul> <li>Entries are more valuable when made in real time.</li> <li>Customers will only be added once a day.</li> <li>Virtual services (phone/video) and in person services provided at non-WorkSource locations are not documented using this form.</li> </ul> |
| Who            | was the in person service delivered to? *                                                                                                    |
| ۰J             | ob seeker (individual)                                                                                                    |
| OJ             | ob seeker (group)                                                                                                    |
| () e           | mployer                                                                                                    |
| Was t          | his persons last employer the Federal Government?                                                                                                    |
| _ <-           | - If yes, check this box.                                                                                                    |
| Rea            | son for visit?                                                                                                    |
| (sele          | ct all that apply) *                                                                                                    |
| U U            | se WorkSource resources                                                                                                    |
| 0              | ne on one assistance                                                                                                    |
| 🗌 U            | nemployment Insurance claim assistance                                                                                                    |
| R              | eceive information about WA Cares or Paid Family Medical Leave                                                                                                    |
| Enter          | the ETO ID number                                                                                                    |
| This f         | ield cannot be used for any other data/information.                                                                                                    |
| If the         | service / visit was not entered at the time provided (real time)                                                                                                    |
| ₽ <-           | Check this flag to complete the entry                                                                                                    |
| Local          | Notes                                                                                                    |
| DO N           | OT include customers personal identifiers (PII)                                                                                                    |
|                |                                                                                                    |
| 🗌 Se           | nd me a copy of my responses                                                                                                    |
|                |                                                                                                    |

### For Job Seeker (individual) Entries

If the customers last employer was the Federal Government, check the box.

Enter the reason for visit. Once a selection is made, the definition is also provided.

| Who was the in person                                                                                                    | service delivered to? *                                                                                                    |  |
|----------------------------------------------------------------------------------------------------|----------------------------------------------------------------------------------------------------|--|
| Job seeker (individ                                                                                                    | lual)                                                                                                    |  |
| O Job seeker (group)                                                                                                    |                                                                                                    |  |
| C Employer                                                                                                    |                                                                                                    |  |
| Was this persons last e                                                                                                    | employer the Federal Government?                                                                                                    |  |
| If yes, check this                                                                                                    | s box.                                                                                                    |  |
| Reason for visit?                                                                                                    |                                                                                                    |  |
| (select all that apply) *                                                                                                    |                                                                                                    |  |
| Use WorkSource re                                                                                                    | sources                                                                                                    |  |
| 🜌 One on one assista                                                                                                    | nce                                                                                                    |  |
| Unemployment Insi                                                                                                    | urance claim assistance                                                                                                    |  |
| Receive information                                                                                                    | n <mark>about WA</mark> Cares or Paid Family Medical Leave                                                                                                    |  |
| Use WorkSource Resort<br>Includes resource room<br>customers receiving st                                                                                 | urces (defined):<br>n computers, public phone, printer, or fax. Use this category for<br>aff assistance in the resource room.                                                                                                    |  |
| One on one assistance<br>Use this category for c<br>walk ins and program-r<br>RESEA, DVOP, WorkFirs                                                       | (defined):<br>ustomers receiving desk side assistance, including desk-side<br>elated appointments. Examples include but are not limited to:<br>st, TAA, WIOA Title 1, and appointments with local partners.                                                                                                    |  |
| Unemployment insurar<br>Use this category wher<br>Examples include but a<br>eServices, using the by<br>and other services prov<br>unless the claimant als | nce claim assistance (defined):<br>In the customer needs assistance related to their UI claim.<br>The not limited to: faxing documents to UI, assisting with<br>pass phone, claims questions/issues, 1099s, identity verification<br>vided by the UI division. Do not record RESEA services here<br>so needs claim assistance.                                |  |
| Receive information al<br>Use this category wher<br>Family Medical Leave.<br>up a SAW account, rese<br>application, scanning d<br>other services provided | yout WA Cares or Paid Family Medical Leave (defined):<br>In the customer needs assistance related to WA Cares or Paid<br>Examples include but are not limited to: contacting PFML, setting<br>etting passwords, printing forms, navigating the online<br>locuments to their email so they upload to the application, and<br>d by the Leave and Care division. |  |

Individual entries should be made in real time. If that is not possible, select "Check this flag..." and enter the information to indicate date and time range of visit.

|                    | ug to comprote the entry |  |
|--------------------|--------------------------|--|
| Date of service? * |                          |  |
| 31                 |                          |  |
| Time of visit? *   |                          |  |

Local notes are not collected in statewide data reports. However, if your office chooses to use this feature for local records, please ensure Personally Identifiable Information is not included.

| DO NOT in al |                  | record identifiers /  | 2012 |  |
|--------------|------------------|-----------------------|------|--|
| DO NOT INCI  | ude customers pe | rsonal identifiers (F | 211) |  |
|              |                  |                       |      |  |
|              |                  |                       |      |  |

Once the form is complete, select "Submit" and a new form will immediately populate.

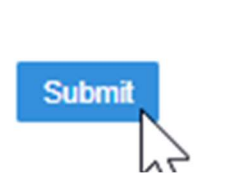

Send me a copy of my responses

### For Job Seeker (group) Entries

Enter the total number of customers in the group.

Enter the number of customers in the group that identified their last employer as the Federal Govt.

| Job seeker (individual)     | Example:                                                                                                    |
|-----------------------------|----------------------------------------------------------------------------------------------------|
| Employer                    | There are 10 customers in the group, 5 of which identified their last employer being the Federal Government. |
| # of people in the Group? * | <ul> <li>10 customers</li> <li>5 last employed by Fed Govt</li> </ul>                                        |

Enter the reason for visit. Once a selection is made, the definition is also provided.

Best Practice: Choose a simple format for consistency – "Resume Workshop 1:00 to 3:00."

Best Practice: The team member responsible for entering the group service and crediting attendance in ETO will also complete the CFT entry.

| The ty            | pe of event will be selected based on how it was advertised. *                      |
|-------------------|-------------------------------------------------------------------------------------|
| Ex: Hir<br>events | ng events often include resource information but will be tracked as hiring<br>only. |
| (select           | one)                                                                                |
| ) Hi              | ring event                                                                          |
| OR                | source Fair                                                                         |
| OW                | orkshop/Seminar                                                                     |
| Name              | of event? *                                                                         |
| Note: 1           | ype your entry, then use tab or enter to move to the next field.                    |
|                   |                                                                                     |

### For Employer Entries

Enter the reason for visit. Once a selection is made, the definition is also provided.

Best Practice: Choose a simple format for consistency – "Job Fair 1:00 to 3:00."

Best Practice: The team member responsible for entering the employer service in ETO will also complete the CFT entry.

| Who was the in person service delivered to? *                                                                     |
|----------------------------------------------------------------------------------------------------|
| ◯ Job seeker (individual)                                                                                         |
| ◯ Job seeker (group)                                                                                              |
| Employer                                                                                                    |
|                                                                                                    |
| Reason for visit?                                                                                                 |
|                                                                                                    |
| (select one) *                                                                                                    |
| Job fair                                                                                                    |
| ○ Hiring event                                                                                                    |
| ◯ Interviews                                                                                                    |
| ○ Onboarding                                                                                                    |
| One on one assistance                                                                                             |
| ○ Training                                                                                                    |
|                                                                                                    |
| <b>Job fair</b> (defined):<br>An event held at a WorkSource office to support recruitment for multiple employers. |

Once the form is complete, select "Submit" and a new form will immediately populate.

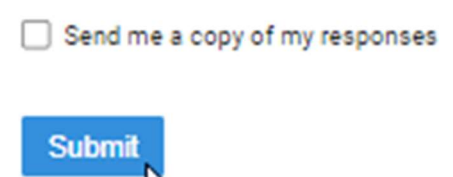